## Anleitung zur Veranstaltungsanmeldung im LSF Portal

- 1. Klicken Sie in der Vortragsübersicht auf den Link der jeweiligen Präsenzveranstaltung. Anschließend erfolgt eine automatische Weiterleitung zur Anmeldemaske im <u>LSF Portal</u>.
- 2. Sie müssen sich nun mit Ihrem Benutzernamen und Ihrem Passwort (diese finden Sie in Ihren Immatrikulationsdokumenten) im <u>LSF Portal</u> anmelden.

|                                                                            | UNIVERSITÄT<br>Des<br>Saarlandes                                                                                              | HIS<br>LSF POS                                                                                                    |
|----------------------------------------------------------------------------|----------------------------------------------------------------------------------------------------|----------------------------------------------------------------------------------------------------|
| WiSe 2020/21   💻 / 🗯   Sitemap                                             |                                                                                                    |                                                                                                    |
| Studentisches Leben Veranstaltun<br>Sie sind hier: Startseite              | gen Hochschulstruktur Räume und                                                                                               | Gebäude Personen                                                                                                    |
| Verifikation von Studienbescheinigungen<br>In der Mensa<br>Semestertermine | Herzlich willkommen im Onlinevorlesungsve<br>Bitte beachten Sie: Um sich das Voriesur<br>Hinweis: Zum Umschalten zwischen Sem | rzeichnis der Universität des Saarlandes<br>geverzeichnis ansehen zu können, ist kein Benutzername/Passwort notwendig!<br>estern klicken Sie bitte auf die Semesterangabe in der blauen Menüleiste<br>Benutzerkennung: esmanu<br>Passwort:<br>Passwort:<br>Passwort vergessen?<br>Fragen zur Anmeldung? |
| Impressum                                                                  |                                                                                                    |                                                                                                    |
|                                                                            |                                                                                                    | Service & Support<br>Bei Fragen, Fehlermeldungen oder Verbesserungsvorschlägen<br>nutzen Sie blitte unsere zentrale Service-Kontaktestelle                                                                                                    |

3. Nach Ihrem Log-In werden Sie automatisch zu der Infoveranstaltung weitergeleitet. Sie haben nun folgende Optionen:

Anmeldepflichtige Veranstaltungen erkennen Sie an dem Button "belegen/anmelden". Um Sie sich für die Veranstaltung anzumelden, müssen Sie auf "jetzt belegen/anmelden" (unter "Termine Gruppe") klicken:

| sind hier: Startseite                           |                                 | le und Gebaude - r'ersonen                                                                     |           |              |            |           |                          |                        |  |  |
|-------------------------------------------------|---------------------------------|------------------------------------------------------------------------------------------------|-----------|--------------|------------|-----------|--------------------------|------------------------|--|--|
| diumsverwaltung                                 | Zum                             | Umschalten zwischen Semeste                                                                    | n klicken | Sie bitte au | ıf die Ser | nesterang | abe in der blaue         | n Menüleiste           |  |  |
| ungsverwaltung<br>Idenplan<br>n Studiengangplan | Infowochen Philosoph<br>Zurück  | fowochen Philosophische Fakultät – Slawistik (15.10., 10:00-10:30) (Testdummy) - Einzelansicht |           |              |            |           |                          |                        |  |  |
| ne Veranstaltungen<br>igation ausblenden        | Funktionen: markierte Termi     | ne vormerken belegen/abmelden                                                                  |           |              |            |           |                          |                        |  |  |
|                                                 | Grunddaten<br>Veranstaltungsart | Vortrag                                                                                        |           | Langtext     |            |           |                          |                        |  |  |
|                                                 | Veranstaltungsart               | 127259                                                                                         |           | Kurztext     |            |           |                          |                        |  |  |
|                                                 | Semester                        | WiSe 2020/21                                                                                   | SWS       |              |            |           |                          |                        |  |  |
|                                                 | Turnus                          |                                                                                                |           | Veranstal    | tungsann   | neldung   | 10<br>/eranstaltungsbele | egung im LSF           |  |  |
|                                                 | Termine Gruppe: 👼               | furnus Dauer Raum                                                                              | taum- L   | ehrperson    | Status     | Bemerku   | ng fällt aus am          | Max. Teilnehmer/-innen |  |  |
|                                                 | 🛃 Mi. 09:30 bis 10:30 E         | Einzel am 15.10.2020                                                                           |           |              |            | Raum xxx  |                          | 10                     |  |  |

Anschließend müssen Sie die Belegung nochmals bestätigen, indem Sie das Feld "Platz beantragen" anklicken und anschließend "Platz beantragen" bestätigen:

|                                                                                                    | Zu                                   | m Umschalte  | n zwischen Semeste       | ern klick          | en Sie bitte a | uf die Semest | erangabe in der blauen Menüleist |  |  |
|----------------------------------------------------------------------------------------------------|--------------------------------------|--------------|--------------------------|--------------------|----------------|---------------|----------------------------------|--|--|
| Studiengang: Deutsch als Zweitsprache (Kein Absch) Fachsemester: 5 Abschluss: KA Prüfungsversion: 20141 <b>&lt;ändern&gt;</b><br>Bitte prüfen Sie Ihre Auswahl: |                                      |              |                          |                    |                |               |                                  |  |  |
| Belegpflich                                                                                                    | tige Veranstaltun                    | gen:         |                          |                    |                |               |                                  |  |  |
| → 127259 In<br>O Platz bea                                                                                                    | nfowochen Philos<br>Intragen Belegur | ophische Fak | ultät – Slawistik (15.1) | 0., <b>10:00</b> - | 10:30) (Testdu | mmy)          |                                  |  |  |
| Tag                                                                                                    | Zeit                                 | Turnus       | Dauer oder Termin        | Raum               | Lehrperson     | Bemerkung     |                                  |  |  |
| Mittwoch.                                                                                                    | 09:30 bis 10:30                      | Einzeltermin | am 15.10.2020            |                    |                | Raum xxx      |                                  |  |  |
| Platz beant                                                                                                    | ragen                                |              |                          |                    |                |               |                                  |  |  |

Wenn dies erfolgreich war, erhalten Sie folgende Bestätigung:

|                                    | Zu                                                                                                    | m Umschalte    | n zwischen Semeste                            | ern klick          | en Sie bitte a               | ıf die Semest     | erangabe i | n der blaue | en Menüle |  |  |
|------------------------------------|----------------------------------------------------------------------------------------------------|----------------|-----------------------------------------------|--------------------|------------------------------|-------------------|------------|-------------|-----------|--|--|
| Bestätig                           | Jung                                                                                                    |                |                                               |                    |                              |                   |            |             |           |  |  |
|                                    |                                                                                                    |                |                                               |                    |                              |                   |            |             |           |  |  |
| Sie haben s                        | Joeben folgende                                                                                                 | Veranstaltunge | en belegt:                                    |                    |                              |                   |            |             |           |  |  |
| 1070E0 In                          | 127259 Infowochen Philosophische Fakultät – Slawistik (15.10., 10:00-10:30) (Testdummy)<br>Belegungsinformation |                |                                               |                    |                              |                   |            |             |           |  |  |
| 127259 Ir<br><u>Belegun</u>        | fowochen Philos<br>sinformation                                                                                 | ophische Fak   | ultät – Slawistik (15.1)                      | D., 10:00-         | 10:30) (Testdu               | mmy)              |            |             |           |  |  |
| 127259 Ir<br><u>Belegun</u><br>Tag | nfowochen Philos<br>gsinformation<br>Zeit                                                                       | ophische Fak   | ultät – Slawistik (15.1)<br>Dauer oder Termin | 0., 10:00-<br>Raum | 10:30) (Testdu<br>Lehrperson | mmy)<br>Bemerkung |            |             |           |  |  |

Alternative: Wenn Sie sich noch nicht sicher sind, ob Sie sich für eine Infoveranstaltung wirklich anmelden wollen, können Sie vorerst auch ein Häkchen bei "vormerken" setzen und dann auf den Button "markierte Termine vormerken" klicken. Anschließend wird die Veranstaltung im Stundenplan eingetragen. Achtung: "vormerken" oder "speichern" der Termine ist keine Veranstaltungsanmeldung!

| Vorfesungsverzeichnis       Zum omschatten zwischen seinestern kilcken sie bitte auf die seinesterangabe in der bladen killer         Suche nach Veranstaltungen       Vor- und Nachbereitung des Orientierungspraktikums - Einzelansicht         Stundenplan       Zurück         Veranstaltungen - tagesaktuell       Funktionen: markierte Termine vormerken         Ausfallende Veranstaltungen       Seiteninhalt: Grunddaten Termine Zugeordnete Person Studiengänge Hochschulstruktur Inhalt Strukturbaum         Seiteninhalt:       Grunddaten         Veranstaltungsant       Proseminar         Veranstaltungsnummer       70539         Semester       SoSe 2013         Semester       SoSe 2013         Survetet Feilnehmer       Max. Teilnehmer         Turnus       jedes Semester         Belegungsfrist       BW Einfaches Belegverfahren         26.02013       aktuell                                                                                                    | e sind mer. <u>Startseite</u> Veranstaltungen | Vonesungsverzeichnis<br>Zum Lim                                            | cobalton muicabo  | n Comostorn klickov  | Pio bitto qui dia Comacta   | rangaha in dar blauen Manii          |  |  |
|----------------------------------------------------------------------------------------------------|-----------------------------------------------|----------------------------------------------------------------------------|-------------------|----------------------|-----------------------------|--------------------------------------|--|--|
| Suche nach Veranstaltungen Stundenplan Veranstaltungen - tagesaktuell Ausfallende Veranstaltungen Navigation ausblenden Seiteninhalt: Grunddaten Termine Zugeordnete Person Studiengänge Hochschulstruktur Inhalt Strukturbaum Crunddaten Veranstaltungsnummer 70539 Kurztext PS VNB Semester SoSe 2013 SWS Erwartete Teilnehmer 20 Turnus jedes Semester Veranstaltungsnemeldung Veranstaltungsbelegung im I Credits Belegungsfrist BW Einfaches Belegverfahren 25.06.2013 aktuell                                                                                                    | Vorlesungsverzeichnis                         | Vor- und Nachhei                                                           | reitung des (     | Drientierungen       | aktikume - Einzelar         | nangabe in der bladen mend<br>beicht |  |  |
| Stundenplan       Earlies         Veranstaltungen - tagesaktuell       Funktionen: markierte Termine vormerken         Ausfallende Veranstaltungen       Seiteninhalt: Grunddaten Termine Zugeordnete Person Studiengänge Hochschulstruktur Inhalt Strukturbaum         Navigation ausblenden       Seiteninhalt: Grunddaten Termine Zugeordnete Person Studiengänge Hochschulstruktur Inhalt Strukturbaum         Veranstaltungsant       Proseminar       Langtext         Veranstaltungsnummer       70539       Kurztext         Semester       SoSe 2013       SWS         Erwartete Teilnehmer       Max. Teilnehmer       20         Turnus       jedes Semester       Veranstaltungsbelegung im I         Credits       Belegungsfrist       BW Einfaches Belegverfahren       25.06.2013       aktuell                                                                                                    | Suche nach Veranstaltungen                    |                                                                            | reitung des c     | mentierungspi        | aktikullis - Ellizeiai      | ISICIL                               |  |  |
| Veranstaltungen - tagesaktuell       Funktionen:       markierte Termine vormerken       belegen/abmelden         Ausfallende Veranstaltungen       Seiteninhalt:       Grunddaten       Termine       Zugeordnete Person       Studiengänge       Hochschulstruktur       Inhalt       Strukturbaum         Cunddaten         Veranstaltungsart       Proseminar       Langtext       PS VNB         Semester       SoSe 2013       SWS       Erwartete Teilnehmer       20         Turnus       jedes Semester       Veranstaltungsanmeldung       Veranstaltungsbelegung im I         Credits       Belegungsfrist       BW Einfaches Belegverfahren       25.06.2013       aktuell                                                                                                    | Stundenplan                                   |                                                                            |                   |                      |                             |                                      |  |  |
| Ausfallende Veranstaltungen Navigation ausblenden Seiteninhalt: Grunddaten Termine Zugeordnete Person Studiengänge Hochschulstruktur Inhalt Strukturbaum Grunddaten Veranstaltungsart Proseminar Veranstaltungsnummer 70539 Kurztext PS VNB Semester SoSe 2013 SWS Erwartete Teilnehmer 20 Turnus jedes Semester Veranstaltungsbelegung im I Credits Belegungsfrist BW Einfaches Belegverfahren 25.06.2013 aktuell                                                                                                    | Veranstaltungen - tagesaktuell                | Funktionen: markierte                                                      | Termine vormerken | belegen/abmelden     |                             |                                      |  |  |
| Navigation ausblenden       Seiteninhalt:       Grunddaten       Termine       Zugeordnete Person       Studiengänge       Hochschulstruktur       Inhalt       Strukturbaum         Grunddaten         Veranstaltungsart       Proseminar       Langtext       PS VNB         Veranstaltungsnummer         70539       Kurztext       PS VNB         Semester       SoSe 2013       SWS         Erwartete Teilnehmer       Max. Teilnehmer       20         Turnus       jedes Semester       Veranstaltungsbelegung im I         Credits         Belegungsfrist         BW Einfaches Belegverfahren       25.06.2013       aktuell                                                                                                    | Ausfallende Veranstaltungen                   |                                                                            |                   |                      |                             |                                      |  |  |
| Grunddaten         Veranstaltungsart       Proseminar       Langtext         Veranstaltungsnummer       70539       Kurztext       PS VNB         Semester       SoSe 2013       SWS       Image: Color of the second second s | Navigation ausblenden                         | Seiteninhalt: Grunddater                                                   | n Termine Zugeor  | dnete Person Studien | gänge Hochschulstruktur Inl | halt Strukturbaum                    |  |  |
| Grunddaten         Veranstaltungsart       Proseminar       Langtext       PS VNB         Veranstaltungsnummer       70539       Kurztext       PS VNB         Semester       SoSe 2013       SWS       Image: SWS         Erwartete Teilnehmer       Max. Teilnehmer       20         Turnus       jedes Semester       Veranstaltungsanmeldung       Veranstaltungsbelegung im Image: Semester         Credits                                                                                                    |                                               |                                                                            |                   |                      |                             |                                      |  |  |
| Veranstaltungsart     Proseminar     Langtext       Veranstaltungsnummer     70539     Kurztext     PS VNB       Semester     SoSe 2013     SWS       Erwartete Teilnehmer     Max. Teilnehmer     20       Turnus     jedes Semester     Veranstaltungsanmeldung     Veranstaltungsbelegung im I       Credits     Belegungsfrist     BW Einfaches Belegverfahren     26.06.2013     aktuell                                                                                                    |                                               | Grunddaten                                                                 |                   |                      |                             |                                      |  |  |
| Veranstaltungsnummer     70539     Kurztext     PS VNB       Semester     SoSe 2013     SWS       Erwartete Teilnehmer     Max. Teilnehmer     20       Turnus     jedes Semester     Veranstaltungsanmeldung     Veranstaltungsbelegung im I       Credits     Belegungsfrist     BW Einfaches Belegverfahren     25.06.2013 - 26.06.2013 - aktuell                                                                                                    |                                               | Veranstaltungsart                                                          | Proseminar        |                      | Langtext                    |                                      |  |  |
| Semester     SoSe 2013     SWS       Erwartete Teilnehmer     Max. Teilnehmer     20       Turnus     jedes Semester     Veranstaltungsanmeldung     Veranstaltungsbelegung im I       Credits     Belegungsfrist     BW Einfaches Belegverfahren     25.06.2013     aktuell                                                                                                    |                                               | Veranstaltungsnummer                                                       | 70539             |                      | Kurztext                    | PS VNB                               |  |  |
| Erwartete Teilnehmer     Max. Teilnehmer     20       Turnus     jedes Semester     Veranstaltungsammeldung     Veranstaltungsbelegung im I       Credits     Belegungsfrist     BW Einfaches Belegverfahren     25.06.2013 - 26.06.2013 aktuell                                                                                                    |                                               | Semester                                                                   | SoSe 2013         |                      | SWS                         |                                      |  |  |
| Turnus     jedes Semester     Veranstaltungsanmeldung     Veranstaltungsbelegung im       Credits     Belegungsfrist     BW Einfaches Belegverfahren     25.06.2013     aktuell                                                                                                    |                                               | Erwartete Teilnehmer                                                       |                   |                      | Max. Teilnehmer             | 20<br>Veranstaltungsbelegung im LSF  |  |  |
| Credits Belegungsfrist BW Einfaches Belegverfahren 25.06.2013 - 26.06.2013 aktuell                                                                                                    |                                               | Turnus                                                                     | jedes Semester    |                      | Veranstaltungsanmeldung     |                                      |  |  |
| Belegungsfrist BW Einfaches Belegverfahren 25.06.2013 - 26.06.2013 aktuell                                                                                                    |                                               | Credits                                                                    |                   |                      |                             |                                      |  |  |
|                                                                                                    |                                               | Belegungsfrist BW Einfaches Belegverfahren 25.06.2013 - 26.06.2013 aktuell |                   |                      |                             |                                      |  |  |
|                                                                                                    |                                               |                                                                            |                   |                      |                             |                                      |  |  |
|                                                                                                    |                                               | Termine Gruppe. w                                                          |                   |                      |                             |                                      |  |  |
|                                                                                                    |                                               | Tag Zeit Turnus                                                            | s Dauer Raum      | Raum- Lehrperso      | n Status Bemerkung fa       | ällt aus am Max. Teilnehmer          |  |  |
| Tag Zeit Turnus Dauer Raum Raum Lehrperson Status Bemerkung fällt aus am Max. Teilnehm                                                                                                    |                                               |                                                                            |                   | plan                 |                             |                                      |  |  |

 Durch die Kategorie "Liste > kurz > mittel > lang" können Sie sich Ihre belegten Veranstaltungen als Liste anzeigen lassen und durch die Kategorie "Plan > kurz > mittel > lang" haben Sie die Möglichkeit, sich Ihre ausgewählten Veranstaltungen in detaillierter Ausgabe (z. B. Raumangaben) anzeigen zu lassen.

| M<br>Sie | eine Fu<br>sind hier:                               | Inktionen Veranstaltunger<br>Startseite + Stundenplan | n Hochschulstruktur I | Räume und Gebäude        | Personen            |                            |                     |                                 |  |  |
|----------|-----------------------------------------------------|-------------------------------------------------------|-----------------------|--------------------------|---------------------|----------------------------|---------------------|---------------------------------|--|--|
| >        |                                                     |                                                       | Zum Umschalten zwisc  | hen Semestern klicken Si | e bitte auf die Sen | nesterangabe in der blauer | n Menüleiste        |                                 |  |  |
|          | Anz                                                 | eigeoptionen                                          |                       |                          |                     |                            |                     |                                 |  |  |
|          | Semesteransicht 0 anzeigen aktuelt: Semesteransicht |                                                       |                       |                          |                     |                            |                     |                                 |  |  |
|          | 🗟 Pe                                                | ersönlicher Stundenplan                               | belegen/abmelden      | Plan speichern           |                     | Liste: > kurz > mittel >   | lang Plan: > kurz > | mittel > lang Druckversion (PDI |  |  |
| _        |                                                     | Einzeltermin                                          | Blockverar            | nstaltung                |                     | 14-tägl. Veranstaltung     |                     | Buchungen                       |  |  |
|          | Zeit                                                | Montag                                                | Dienstag              | Mittwoch                 | h                   | Donnerstag                 | Freitag             | Samstag                         |  |  |

## 5. Abmelden von einer anmeldungspflichtigen Veranstaltung

Wenn Sie sich von einer Infoveranstaltung wieder abmelden wollen, müssen Sie wie folgt vorgehen. Zunächst wählen Sie die Veranstaltung, die Sie nicht mehr belegen möchten, in Ihrem Stundenplan aus. Danach klicken Sie auf "jetzt belegen / abmelden":

|                              | Zu                       | m Umscł     | nalten zwischen | Semest      | ern klick     | en Sie bitte a | uf die Se                   | mesterar  | igab | e in der blaue | n Menüleiste                  |  |  |
|------------------------------|--------------------------|-------------|-----------------|-------------|---------------|----------------|-----------------------------|-----------|------|----------------|-------------------------------|--|--|
| Infowoc<br><sub>Zurück</sub> | hen Philoso              | phische     | e Fakultät –    | Slawis      | stik (15      | .10., 10:00    | 0-10:30                     | )) (Testo | dun  | nmy) - Einz    | zelansicht                    |  |  |
| Funktione                    | en: markierte Ter        | mine vorm   | erken belegen/a | Ibmelden    |               |                |                             |           |      |                |                               |  |  |
| Seiteninh                    | alt: <u>Grunddaten</u>   | Termine     | Hochschulstrukt | ur   Inhal  | t Struktu     | ırbaum         |                             |           |      |                |                               |  |  |
| Grundda                      | ten                      |             |                 |             |               |                |                             |           |      |                |                               |  |  |
| Veranstal                    | tungsart                 | Vortra      | g               |             |               | Langtext       | Langtext                    |           |      |                |                               |  |  |
| Veranstal                    | tungsnummer              | 1272        | 59              |             |               | Kurztext       |                             |           |      |                |                               |  |  |
| Semester                     |                          | WiSe        | 2020/21         |             |               | SWS            | sws                         |           |      |                |                               |  |  |
| Erwartete                    | Teilnehmer/-inne         | ən          |                 |             |               | Max. Teil      | nehmer/-                    | innen     | 10   |                |                               |  |  |
| Turnus                       |                          |             |                 |             |               | Veransta       | Veranstaltungsanmeldung Ver |           |      |                | /eranstaltungsbelegung im LSF |  |  |
| Credits                      |                          |             |                 |             |               |                |                             |           |      |                |                               |  |  |
| Termine                      | Gruppe: 👼                |             |                 |             |               |                |                             |           |      |                |                               |  |  |
| Тад                          | Zeit                     | Turnus      | Dauer           | Raum        | Raum-<br>plan | Lehrperson     | Status                      | Bemerk    | ung  | fällt aus am   | Max. Teilnehmer/-innen        |  |  |
| 🖪 Mi.                        | 09:30 bis 10:30          | Einzel      | am 15.10.2020   |             |               |                |                             | Raum xx   | x    |                | 10                            |  |  |
| Gruppe : 🗹                   | vormerken ≥ j <u>etz</u> | t belegen / | abmelden mar    | kierte Teri | mine vorm     | nerken         |                             |           |      |                |                               |  |  |

Anschließend bestätigen Sie Ihre Abmeldung, indem Sie ein Häkchen bei "abmelden" setzen und Ihre Auswahl bei "abmelden" nochmals bestätigen:

|                   |                                                                                                    | Zum Umscl                     | halten zwischen Sen  | nestern    | klicken Sie bi  | tte auf die Se | mesterangabe in | der blauen Menüleiste |  |  |  |
|-------------------|----------------------------------------------------------------------------------------------------|-------------------------------|----------------------|------------|-----------------|----------------|-----------------|-----------------------|--|--|--|
| Studie<br>Bitte p | Studiengang: Deutsch als Zweitsprache (Kein Absch) Fachsemester: 5 Abschluss: KA Pr üfungsversion: 20141 <a href="https://www.ahrefattion.org">andern&gt;</a><br>3itte pr üfen Sie Ihre Auswahl: |                               |                      |            |                 |                |                 |                       |  |  |  |
| Sie ha            | ben bereits beleg                                                                                                    | ıt:                           |                      |            |                 |                |                 |                       |  |  |  |
| → 1272            | 259 <b>Infowochen P</b><br>helden <u>Belegung</u>                                                                                                    | hilosophische<br>sinformation | Fakultät – Slawistik | (15.10., 1 | 0:00-10:30) (Te | estdummy)      |                 |                       |  |  |  |
| Tag               | Zeit                                                                                                    | Turnus                        | Dauer oder Termin    | Raum       | Lehrperson      | Bemerkung      |                 |                       |  |  |  |
| Mi.               | 09:30 bis 10:30                                                                                                    | Einzeltermin                  | am 15.10.2020        |            |                 |                |                 |                       |  |  |  |
| abme              | lden                                                                                                    |                               |                      |            |                 |                |                 |                       |  |  |  |

Wenn Ihre Abmeldung erfolgreich war, erhalten Sie folgende Bestätigung:

|               |                                       | Zum Umscl     | halten zwischen Ser    | nestern             | klicken Sie bi   | tte auf die Se | mestera | angabe | in der bl | lauen Mei | nüleiste |
|---------------|---------------------------------------|---------------|------------------------|---------------------|------------------|----------------|---------|--------|-----------|-----------|----------|
| Best          | tätigung                              |               |                        |                     |                  |                |         |        |           |           |          |
| Sie ha        | ben sich soeben                       | von folgender | Veranstaltung abgen    | neldet:             |                  |                |         |        |           |           |          |
| → 1272<br>Bel | 259 Infowochen F<br>egungsinformatior | hilosophische | e Fakultät – Slawistik | ( <b>15.10.</b> , 1 | 10:00-10:30) (Te | estdummy)      |         |        |           |           |          |
| Tag           | Zeit                                  | Turnus        | Dauer oder Termin      | Raum                | Lehrperson       | Bemerkung      |         |        |           |           |          |
| Mi.           | 09:30 bis 10:30                       | Einzeltermin  | am 15.10.2020          |                     |                  |                |         |        |           |           |          |
|               |                                       |               |                        |                     |                  |                |         |        |           |           |          |
| 1 Abm         | eldung                                |               |                        |                     |                  |                |         |        |           |           |          |
| Zurück        | czur Auswahl                          |               |                        |                     |                  |                |         |        |           |           |          |